#### SCHORALIA CHANTE POUR LES RESTOS DU COEUR

0

#### OFFRE COLLECTIVE ADAGE

TUTORIEL Pour les tous les participants au MACH36 et au Zénith

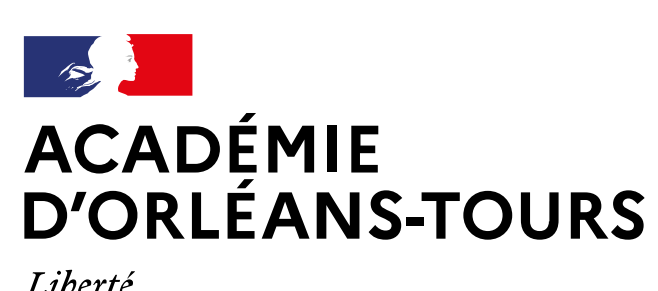

Liberté Égalité Fraternité

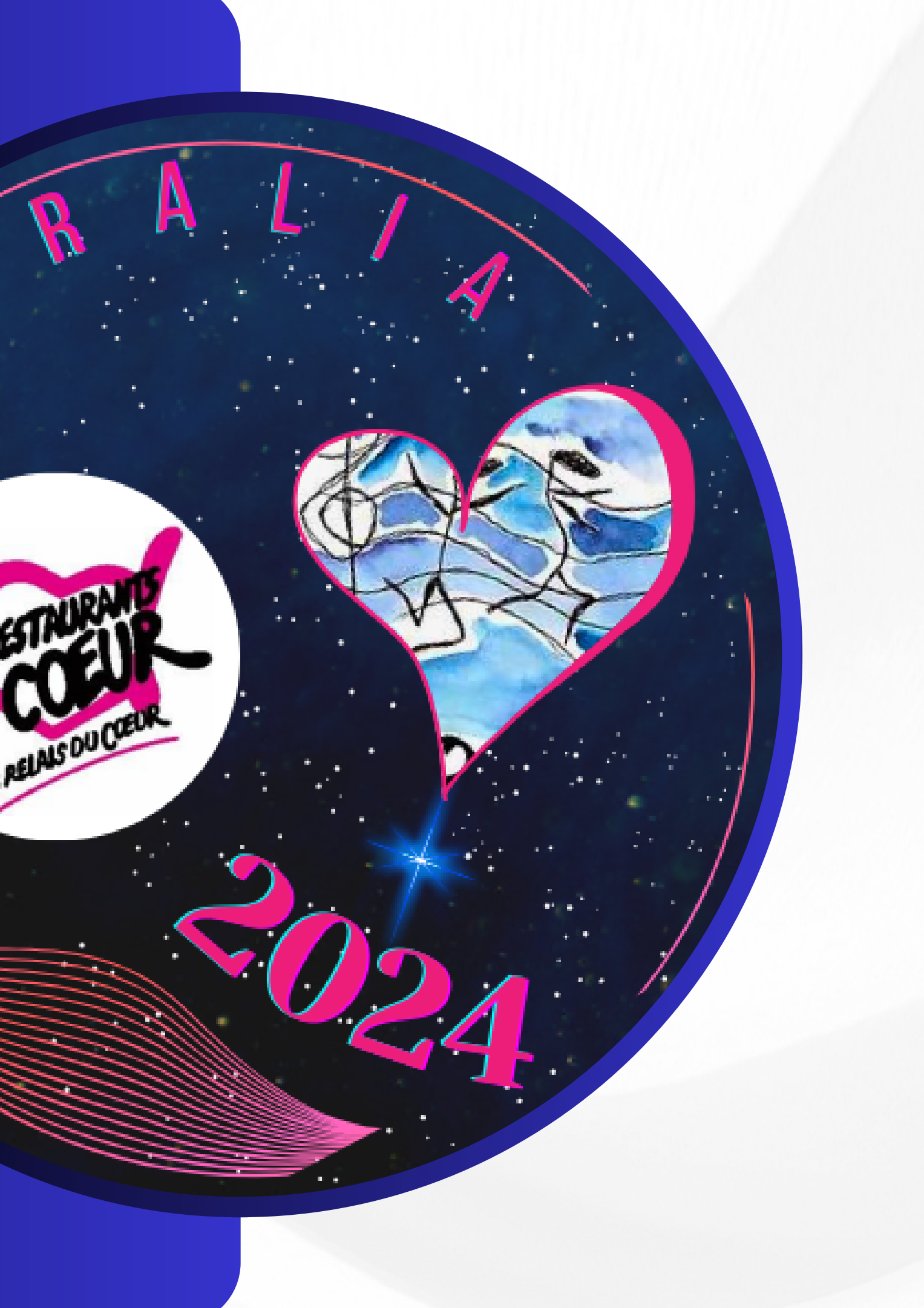

## 1° Je me connecte sur mon ENT

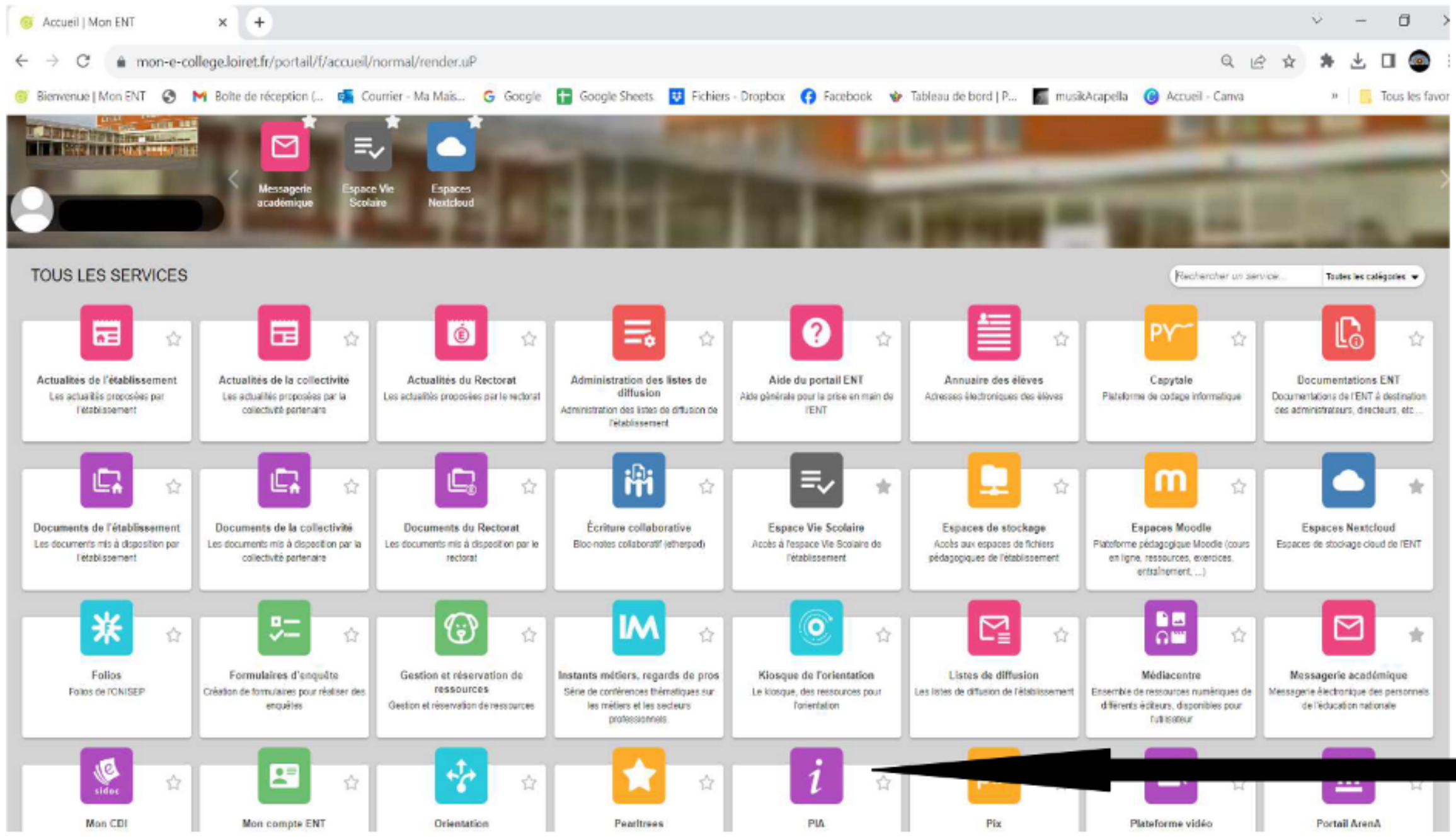

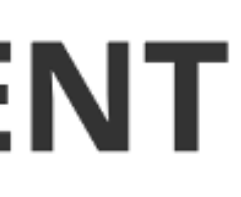

### Je clique sur l'onglet PIA

# 2° J'accède à mes applications

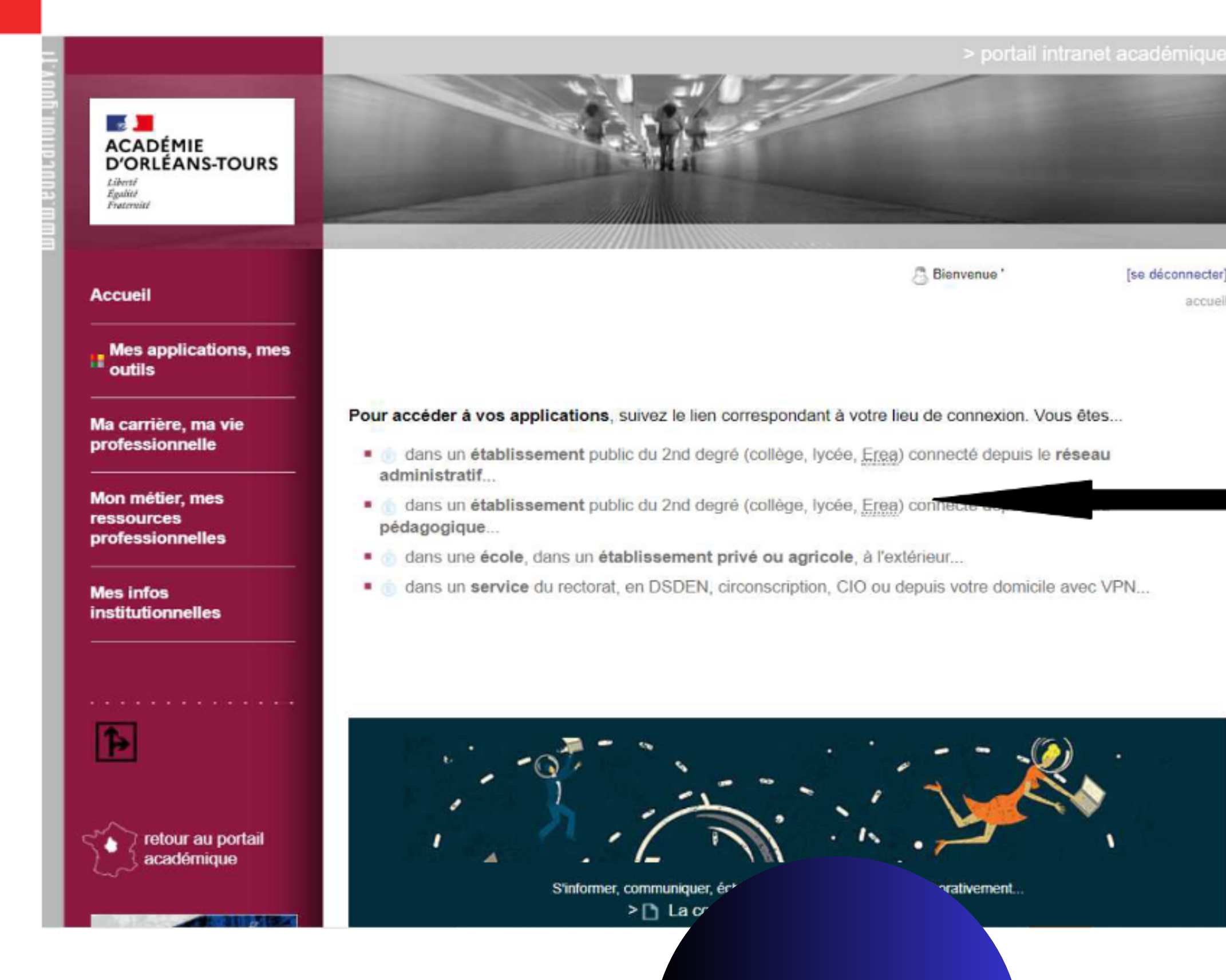

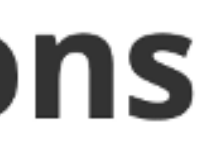

accuell

 $\mathbf{\nabla}$ 

## Je clique sur établissement du 2nd Degré

# 3° J'accède à l'application Adage

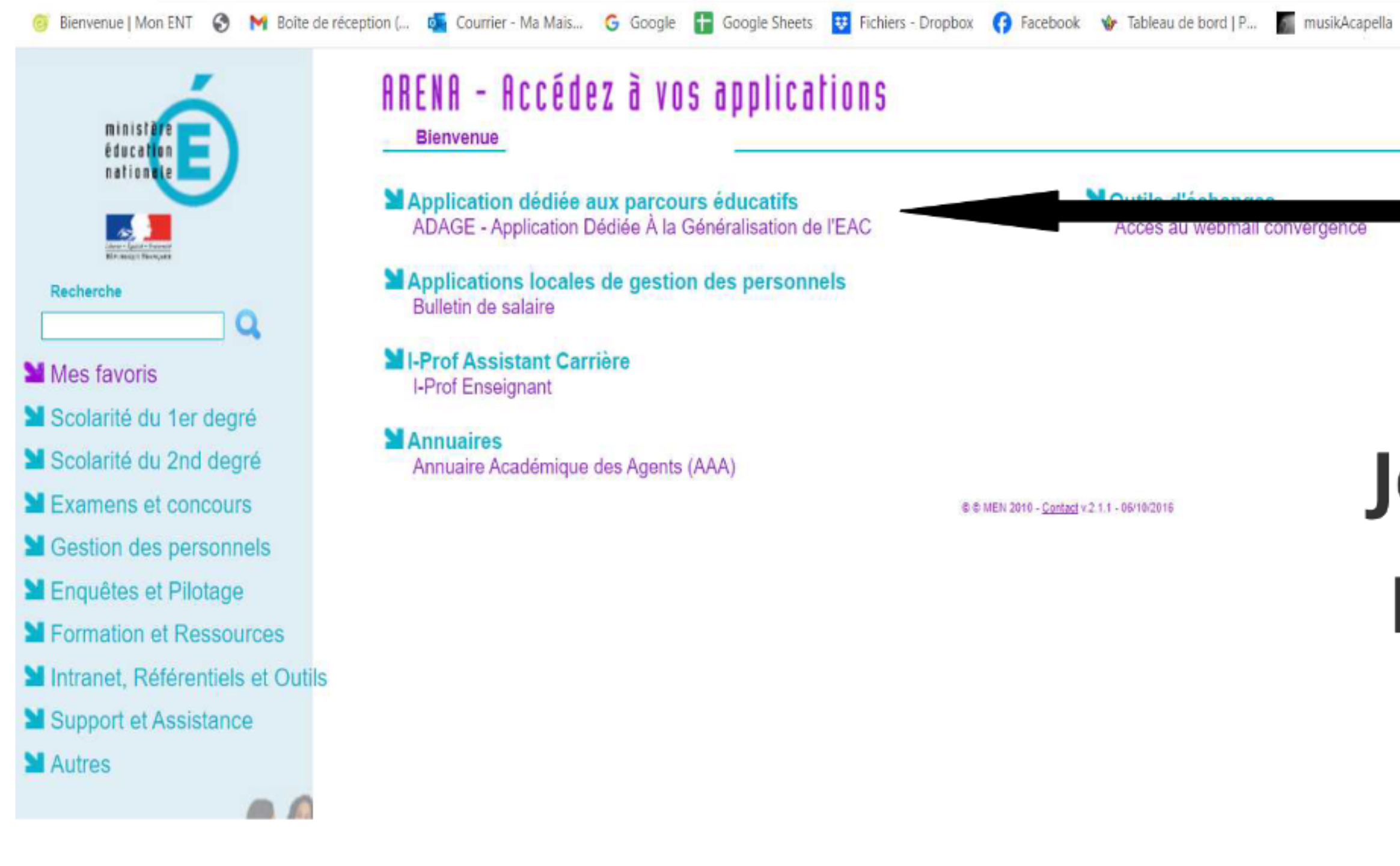

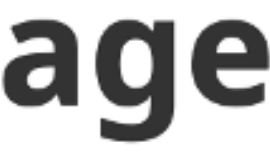

Je clique sur l'onglet ADAGE

# 4° J'accède au Pass Culture Je clique sur l'onglet Pass culture

| ADAGE    | Etablisse    | ment + Projets EAC +                                         | pass Culture + Aide +                                  | Mon compte                                       |                                                                             | RÉDACTEUR DE PROJET -                                                        |           |
|----------|--------------|--------------------------------------------------------------|--------------------------------------------------------|--------------------------------------------------|-----------------------------------------------------------------------------|------------------------------------------------------------------------------|-----------|
|          | AD           | AGE                                                          | Bienvenue of<br>Application Dé<br>Consulter les docume | Jans l'app<br>diée A la G<br>ents de prise en ma | lication ADAC<br>énéralisation de l' E di<br>ain de la nouvelle version d'A | CE<br>ucation artistique et o<br>DAGE sur la page d'aide >                   | ulturelle |
|          |              |                                                              |                                                        |                                                  |                                                                             | Je renseigne                                                                 | mes pro   |
| Appels a | à projets en | cours                                                        |                                                        |                                                  |                                                                             |                                                                              |           |
| DEP      | 2023-2024    | Collège-Énergie                                              | (045)                                                  |                                                  |                                                                             | Documents d'accompagnement<br>Du 22/11/2023 à 08:00<br>Au 06/12/2023 à 23:59 | Je partic |
| NAT      | 2023-2024    | Un artiste à l'Ecole 🖯                                       |                                                        |                                                  |                                                                             | Documents d'accompagnement<br>Du 20/11/2023 à 13:46<br>Au 05/07/2024 à 13:46 | Je partic |
| NAT      | 2023-2024    | Grande Collecte des archive                                  | s du sport 🖯                                           |                                                  |                                                                             | Documents d'accompagnement<br>Du 20/11/2023 à 10:55<br>Au 20/05/2024 à 10:55 | Je partic |
| NAT      | 2023-2024    | Labellisation des projets réa<br>de la Victoire () (ORLEANS- | lisés dans le cadre du 80e annive<br>TOURS             | rsaire des débarquemer                           | nts, de la Libération de la France et                                       | Documents d'accompagnement<br>Du 13/11/2023 à 18:00<br>Au 19/01/2024 à 23:00 | Je partic |
| NAT      | 2023-2024    | Entrée au Panthéon de Miss                                   | ak Manouchian                                          |                                                  |                                                                             | Documents d'accompagnement<br>Du 13/11/2023 à 17:00<br>Au 19/01/2024 à 23:00 | Je partic |
|          | 0000 0001    | *                                                            |                                                        |                                                  |                                                                             | Documents d'accompagnement                                                   |           |

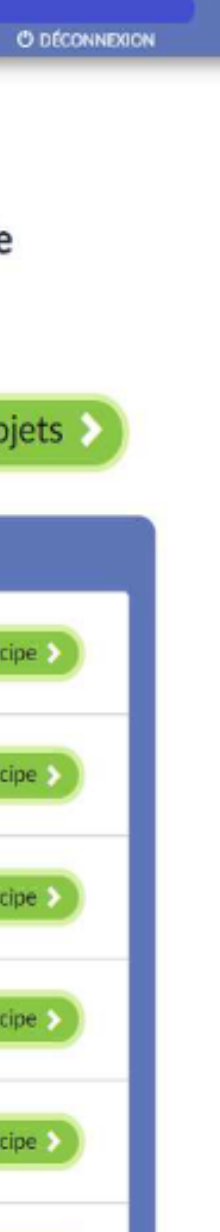

## Les offres Pass Culture

| nt 👻 Projets EAC 👻 | pass Culture 👻                         | Aide – Mon compte                |
|--------------------|----------------------------------------|----------------------------------|
|                    | Partenaires cultu<br>Offres pass Cultu | rels                             |
| GE                 | Suivi pass Cultur                      | Dédiée A la Génér                |
|                    | Consulter I                            | es documents de prise en main de |

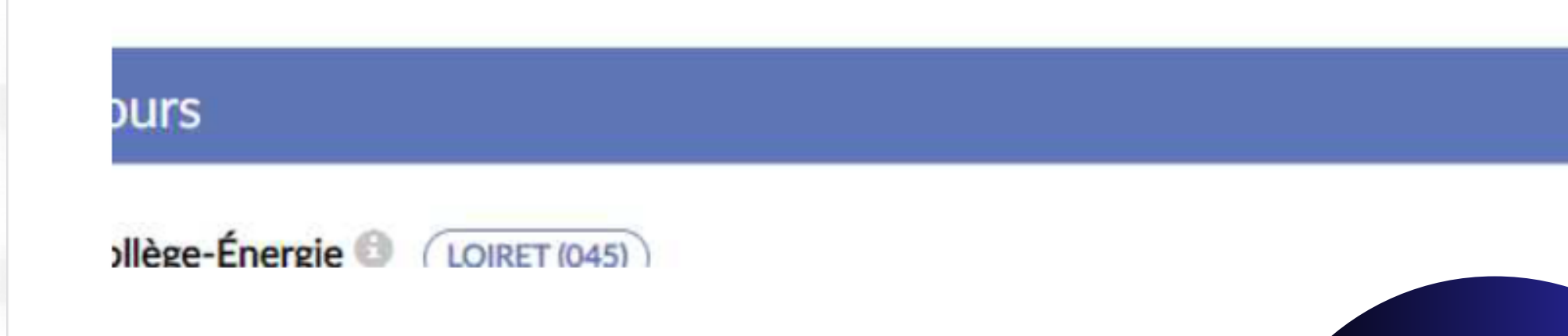

## Cliquer sur l'onglet Offres pass Culture

# Le Pass culture pour mon établissement.

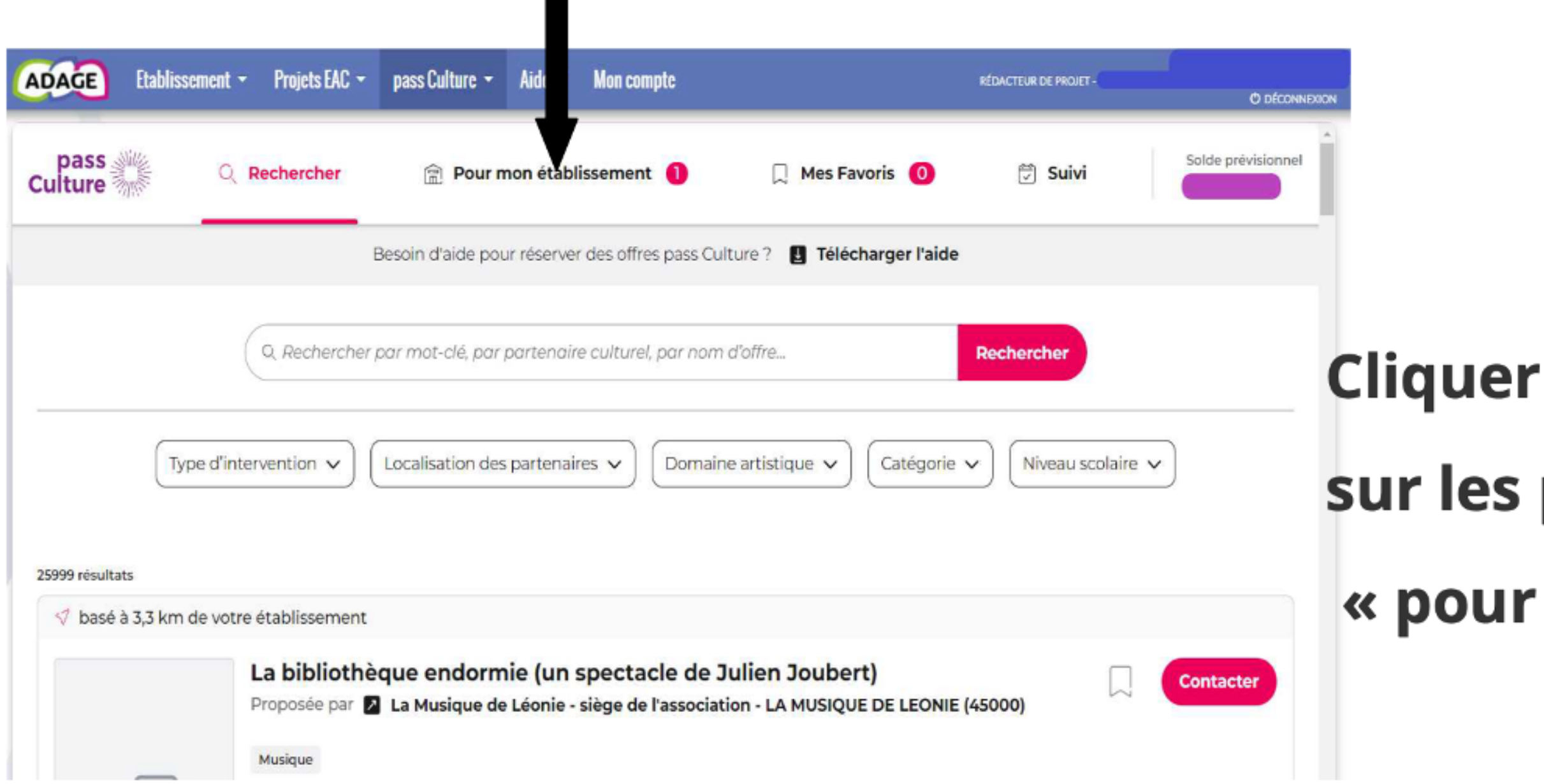

# sur les projets adage de « pour mon établissement »

## **Réserver votre Projet Pass Culture**

| J | Etablissement - Proje                                                                                                    | ts EAC 👻 pass Cultur                                                                                                    | re 👻 Aide 👻 Mon con                                                                                                    | pte                                                                                                    | RÉD                                                                                                    | ACTEUR DE PROJET -                                                  | -                                                                                                |
|---|----------------------------------------------------------------------------------------------------|----------------------------------------------------------------------------------------------------|----------------------------------------------------------------------------------------------------|----------------------------------------------------------------------------------------------------|----------------------------------------------------------------------------------------------------|---------------------------------------------------------------------|--------------------------------------------------------------------------------------------------|
|   | pass Q Recherc                                                                                                    | cher 👚 P                                                                                                    | our mon établissement                                                                                                    | 1 🗌 Mes                                                                                                    | Favoris                                                                                                    | 🛱 Suivi                                                             | Solde pr                                                                                         |
|   |                                                                                                    | Besoin d'aid                                                                                                    | e pour réserver des offre                                                                                                    | s pass Culture ? 🛃 Té                                                                                                    | lécharger l'aide                                                                                                    |                                                                     |                                                                                                  |
|   |                                                                                                    |                                                                                                    | 14.1                                                                                                    |                                                                                                    |                                                                                                    |                                                                     |                                                                                                  |
|   | A CONTRACTOR OF CARACTER OF CARACTER OF CA                                                                                                    | ralia « Chanter<br>ée par Schoralia<br>ée à                                                                                                    | pour les Restos d                                                                                                    | u Cœur »                                                                                                    |                                                                                                    |                                                                     | Préréserv<br>avant le : 01/02                                                                    |
|   | Extension of the Constant<br>Sector of the Constant<br>Sector of the Constant<br>Sec | ation Schoralia, qui o<br>ns) des concerts qui o<br>estigieuse. Il s'articule<br>al tout d'abord : les co<br>tif ensuite, par une so<br>ve.<br>ire enfin : des collecte<br>on aux Restos du Cœu | Dans l'établissement scola<br>rganise le festival de cha<br>offriront à 8000 élèves, n<br>e sur trois axes :<br>oncerts aborderont en c<br>ensibilisation des élèves<br>es pourront être organis<br>ur. | ire 🔀 13/06/2024 à 21:00<br>Int choral dans l'académ<br>najoritairement collégier<br>nansons l'histoire des Re<br>aux actions de lutte con<br>ées au sein des établisse | & Jusqu'à 120 places<br>nie, propose les 7 (MAC<br>ns, l'opportunité de pa<br>estos du Cœur.<br>tre la pauvreté en part<br>ements. Schoralia effec | € 240,00 €<br>CH36 de Déols)<br>articiper à un g<br>tenariat avec c | Multi niveaux<br>), 13 et 14 juin (Zér<br>rand projet dans<br>ette association<br>s concerts une |

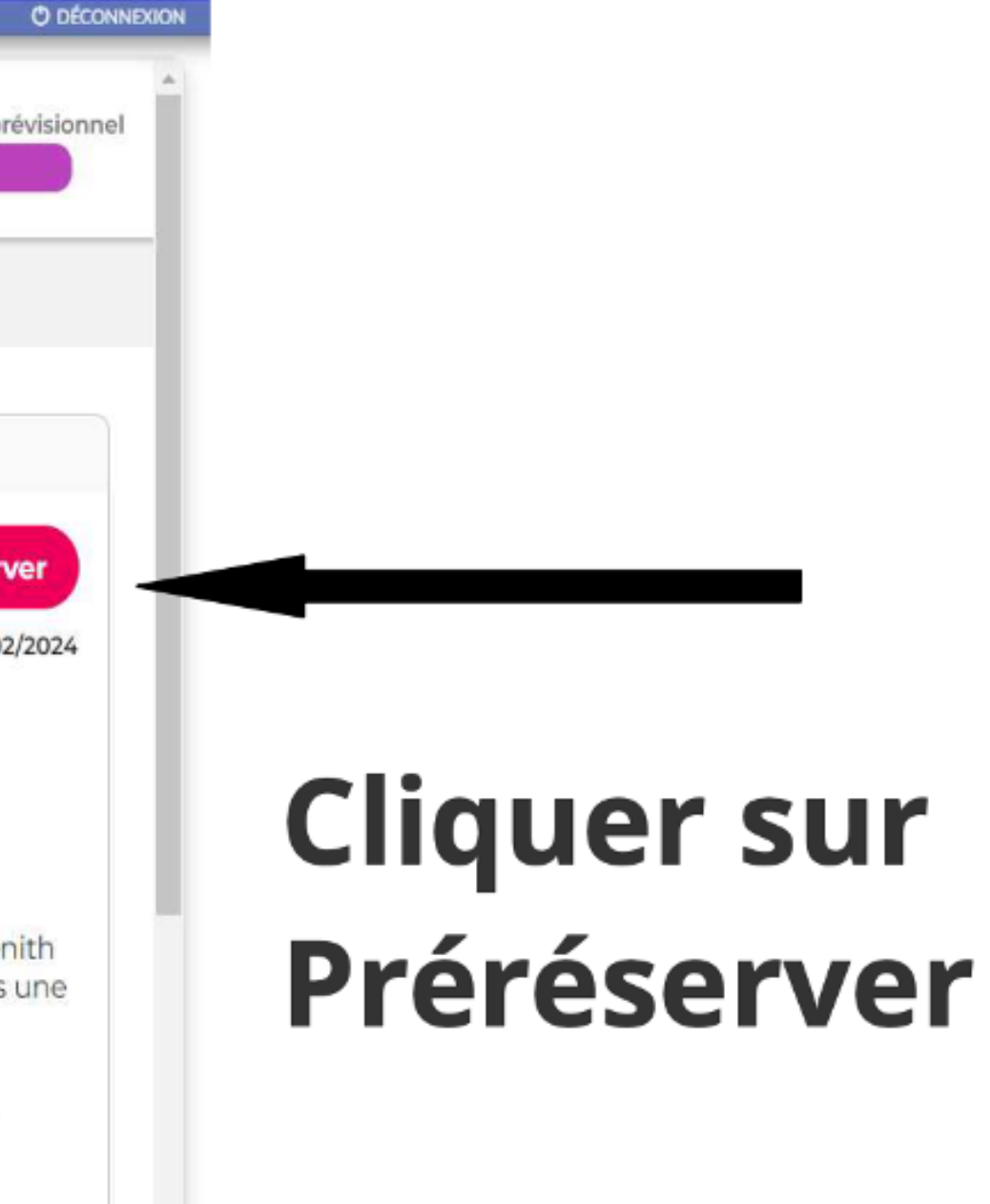

Une fenêtre apparaît vous demandant de rattacher votre préréservation à un projet

#### CLIQUEZ SUR "Préréservez"

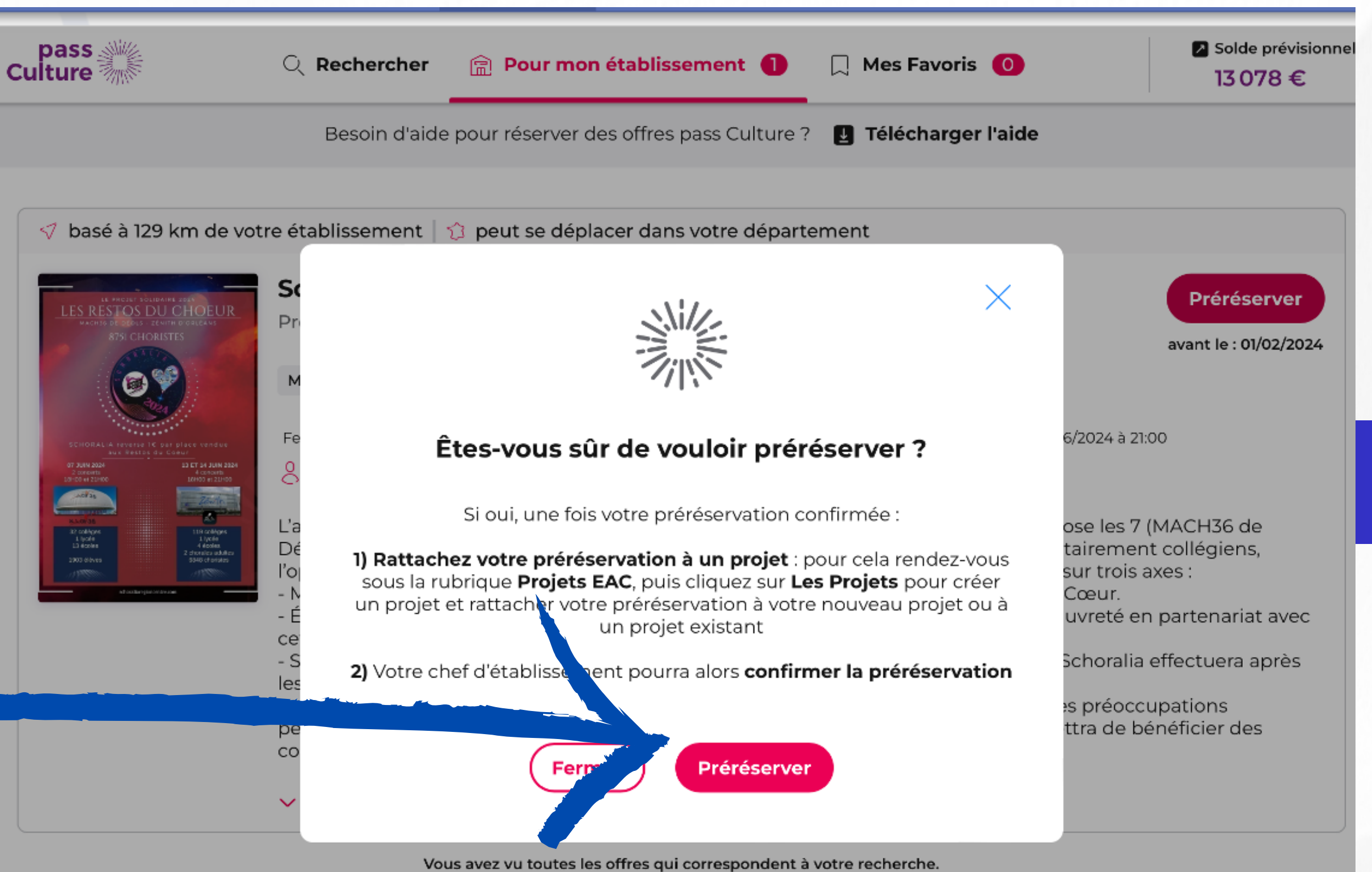

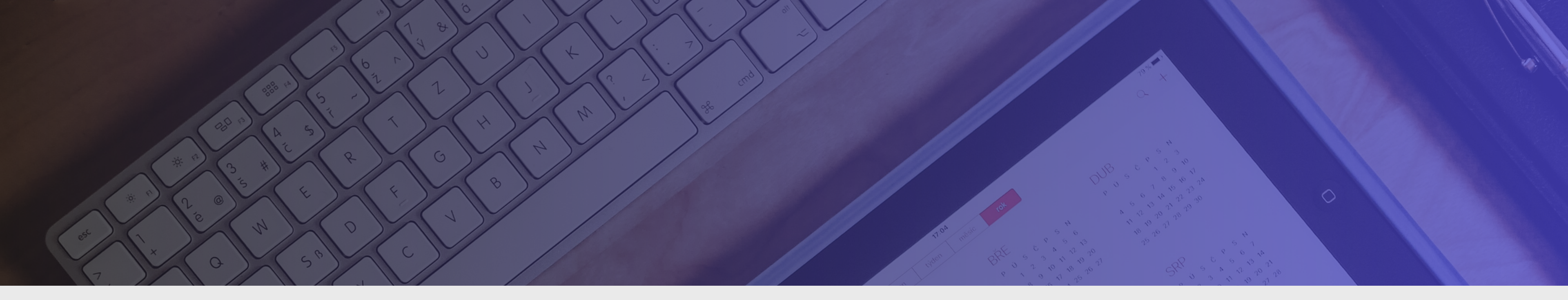

# RATTACHER L'OFFRE PASSCULTURE À SON PROJET EFCC

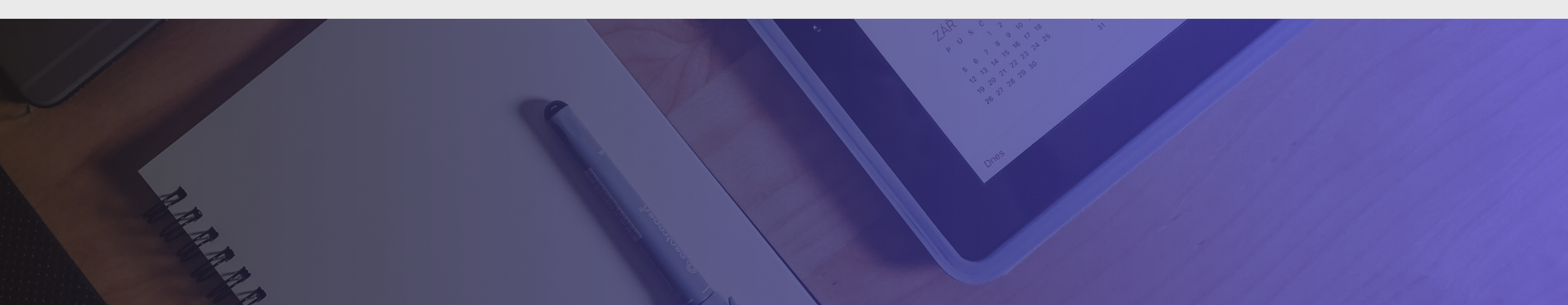

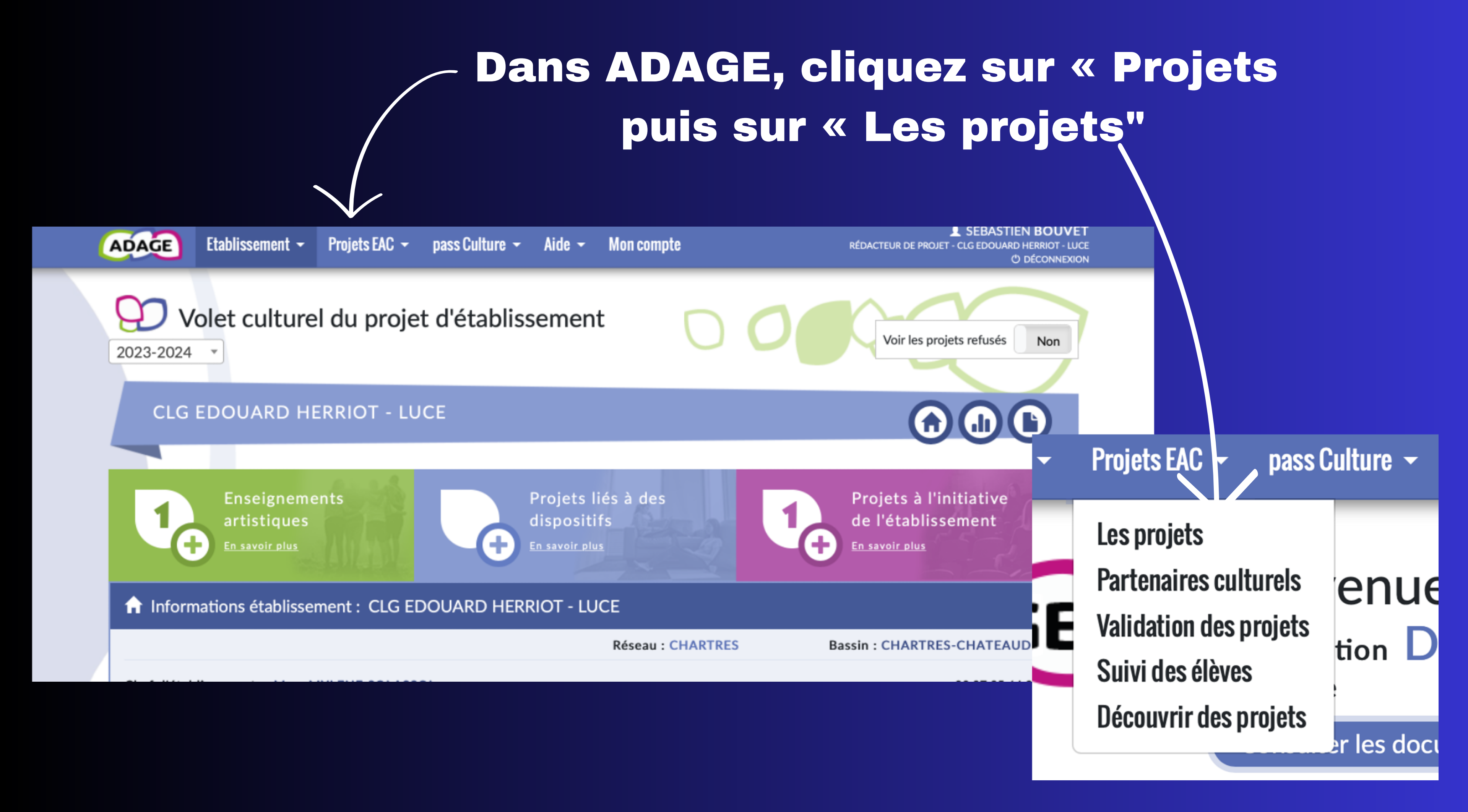

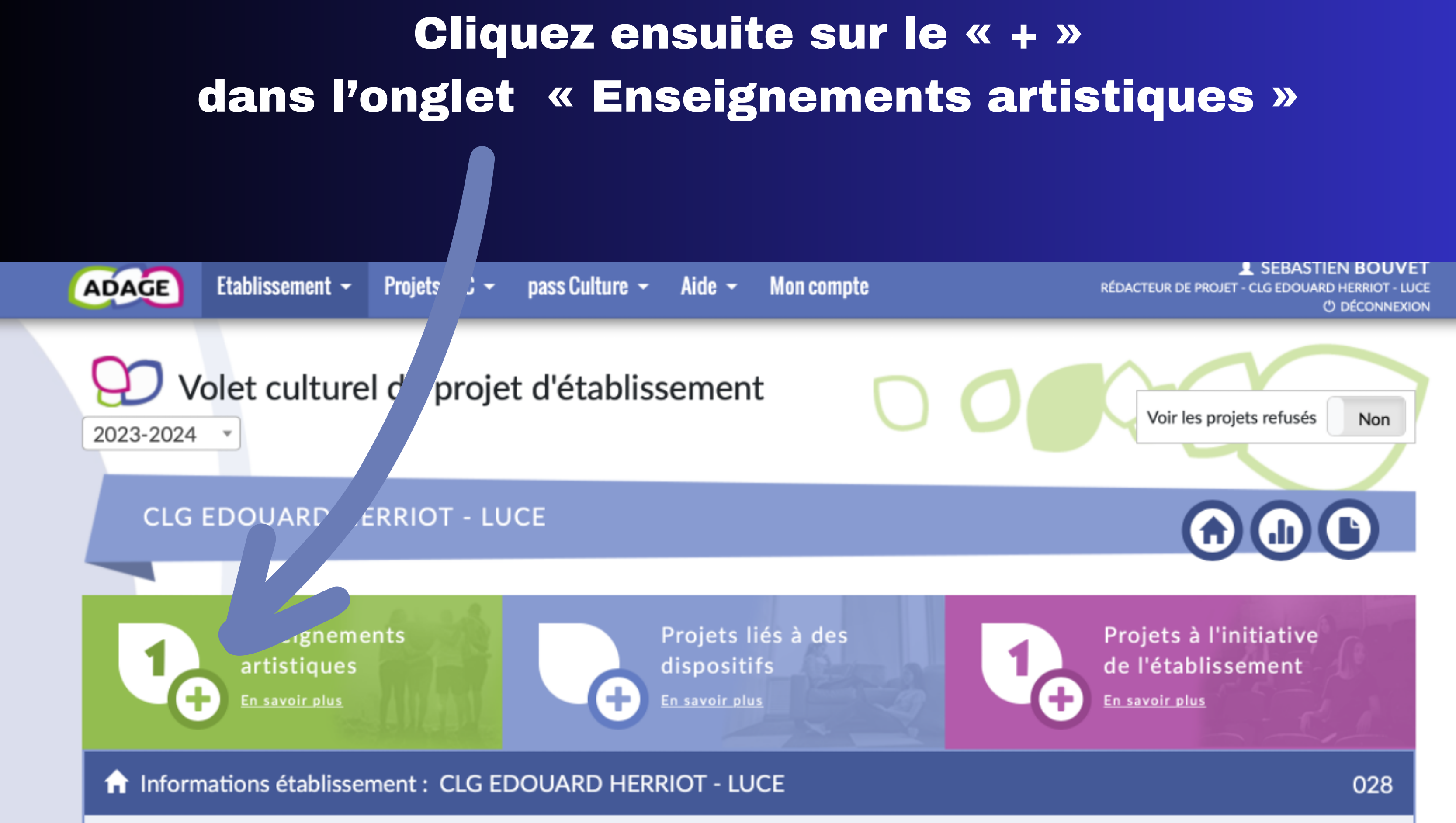

Réseau : CHARTRES

Bassin : CHARTRES-CHATEAUDUN

#### Une nouvelle fenêtre apparaît qu'il convient de remplir

| Enseign<br>artistiq<br>En savoir p                           | nements<br>ues<br>lus                                                                                                    |
|--------------------------------------------------------------|----------------------------------------------------------------------------------------------------|
| Enseignement artistique :                                    | Sélectionner un enseignement artistique                                                                                                    |
| Partenaire :                                                 | Rechercher un partenaire                                                                                                    |
| Autre partenaire : 🕚                                         | Indiquer un partenaire ici s'il est absent de la liste ci-dessus.                                                                                                    |
| Valorisation :                                               | Lien vers une page internet (site de l'établissement, etc.).                                                                                                    |
| Classes engagées : *<br>Créer un groupe-classe               | Q Sélectionner les classes.                                                                                                    |
| Actions pass Culture :<br>Ajouter une action<br>pass Culture | Au préalable, préréservez l'offre de votre partenaire dans l'onglet <u>pass Culture &gt; Offres pass Culture</u> <b>C</b> .<br>Cliquez sur « Ajouter une action pass Culture » pour sélectionner cette offre parmi les offres préréservées par les professeurs de votre<br>établissement. |
| Projet annulé :                                              | Non                                                                                                    |
|                                                              | Annuler Enregistrer                                                                                                    |

| Enseign<br>artistiq<br>En savoir p                           | nements<br>ues<br>Jus                                                                                                    |
|--------------------------------------------------------------|----------------------------------------------------------------------------------------------------|
| Enseignement artistique :                                    | Enseignement facultatif de chant choral                                                                                                    |
| Partenaire :                                                 | SCHORALIA - MONTLOUIS-SUR-LOIRE - 40217221700042                                                                                                    |
| Autre partenaire : 🕄                                         | Indiquer un partenaire ici s'il est absent de la liste ci-dessus.                                                                                                    |
| Valorisation :                                               | Lien vers une page internet (site de l'établissement, etc.).                                                                                                    |
| Classes engagées : *<br>Créer un groupe-classe               | Q Sélectionner les classes.                                                                                                    |
| Actions pass Culture :<br>Ajouter une action<br>pass Culture | Au prealable, préréservez l'offre de votre partenaire dans l'onglet <u>pass Currore &gt; Offres préventer offres préventer</u><br>Cliquez sur « Ajouter une action pass Culture » pour sélectionner cette offre parmi les offres préréservées par les<br>établissement. |
| Projet annulé :                                              | Non                                                                                                    |

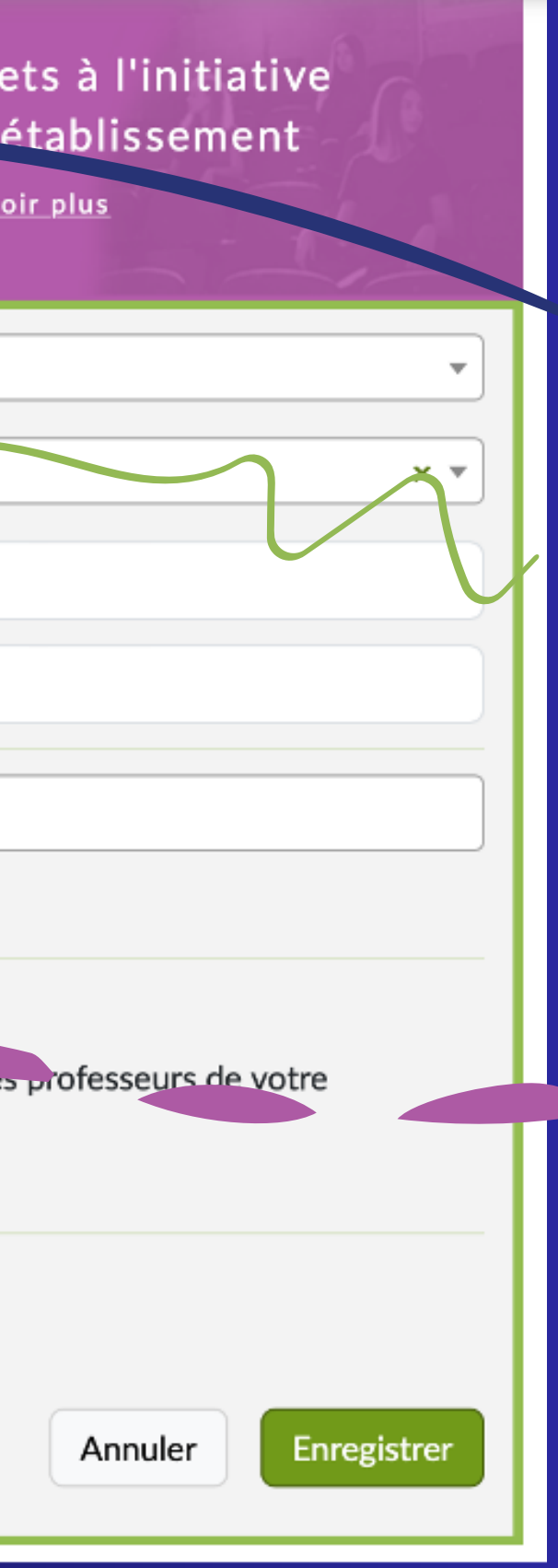

Indiquez « Enseignement facultatif... »

#### Puis « SCHORALIA »

Et créez votre groupe choral si cela n'est pas fait

| Νοι        | uveau groupe-classe             |        |        |                              |              |
|------------|---------------------------------|--------|--------|------------------------------|--------------|
| Libe       | ellé : *                        |        |        |                              |              |
| Ch         | orale 23-24                     |        |        |                              |              |
| Ense       | eignants responsable *          |        |        |                              |              |
| ×          | M. BOUVET SEBASTIEN             |        |        |                              |              |
| ٩          |                                 |        |        |                              |              |
| Co<br>Clas | emposition du groupe-classe : * |        | ,<br>, | Liste des élèves du groupe-o | classe :     |
|            | Élève non inscrit               | Niveau |        | Elève inscrit                | Nive         |
|            | BAETE Elea                      | 3EME   | IF     | Aucun élève dans ce          | groupe-class |
|            | BIGARD Clémer                   | CEME   |        |                              |              |
|            | BOUAZZ Fares                    | 3EME   | -      |                              |              |
|            | BULAT Doruk                     | 3EME   |        |                              |              |
|            | BUTESMACHADO Taliana            | 3EME   |        |                              |              |
|            | CROSNIER Alexandre              | 3EME   |        |                              |              |
|            |                                 |        |        |                              |              |

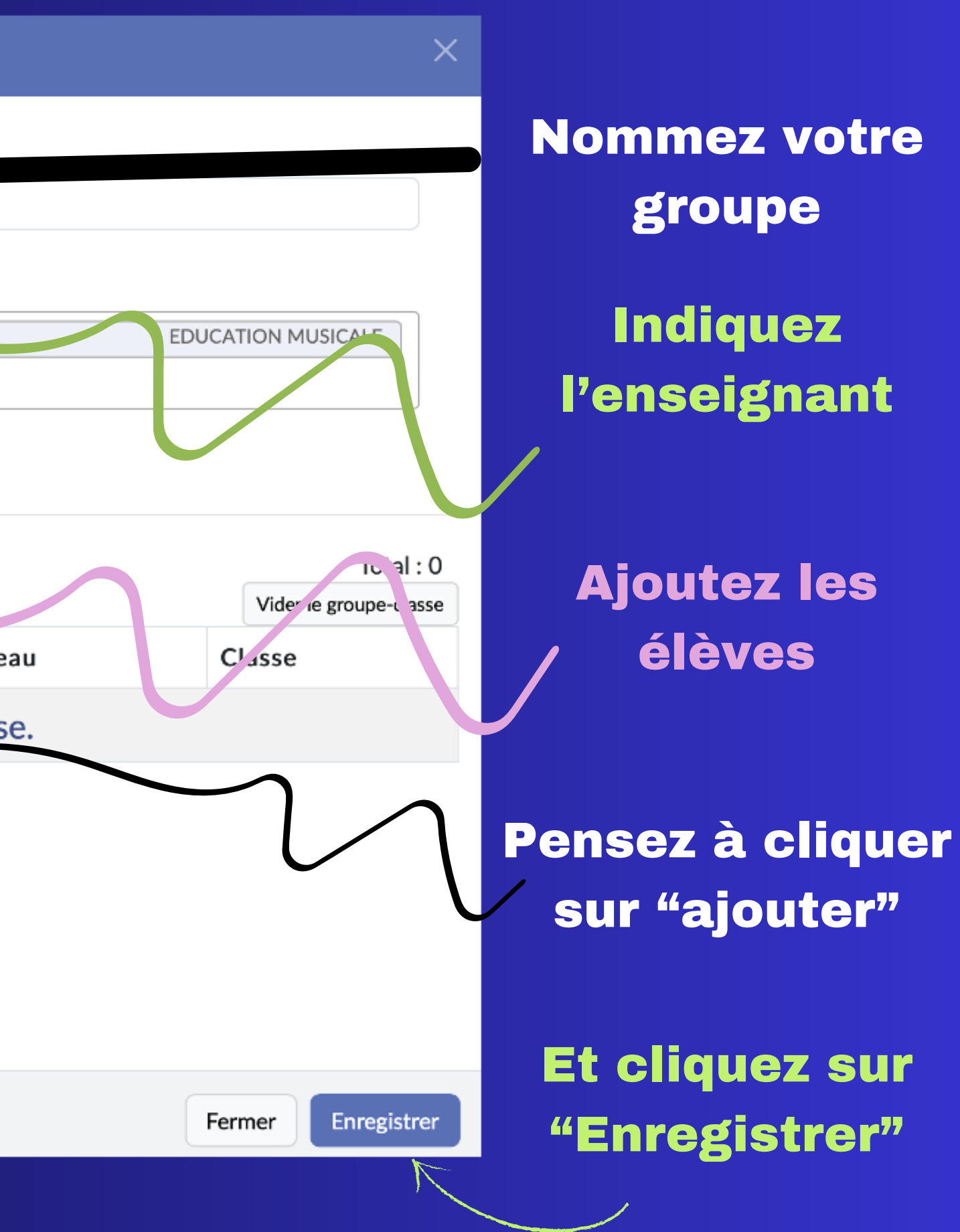

| Enseignement artistique :                                    | Enseignement facultatif de chant choral                                                                                                    |
|--------------------------------------------------------------|----------------------------------------------------------------------------------------------------|
| Partenaire : 🕕                                               | SCHORALIA - MONTLOUIS-SUR-LOIRE - 40217221700042                                                                                                    |
| Autre partenaire : 🕄                                         | Indiquer un partenaire ici s'il est absent de la liste ci-dessus.                                                                                                    |
| Valorisation :                                               | Lien vers une page internet (site de l'établissement, etc.).                                                                                                    |
| Classes engagées : *<br>Créer un groupe-classe               | × M. BOUVET - 13 3EME 15 4EME 25 5EME 14 6EME - Chorale                                                                                                    |
| Actions pass Culture .<br>Ajouter une action<br>pass Culture | Au prealable, préréservez l'offre de votre partenaire dans l'onglet <u>pass Culture &gt; Offres pass Culture</u> <b>C</b> .<br>Cliquez sur « Ajouter une action pass Culture » pour sélectionner cette offre parmi les offres préréservées par les professeurs de<br>établissement. |
| Projet annulé :                                              | Non Action :                                                                                                    |
|                                                              | eme                                                                                                    |
|                                                              | Classes in<br>re :                                                                                                    |
|                                                              | arte<br>tion                                                                                                    |

![](_page_15_Picture_1.jpeg)

| Enseignement artistique : | Enseignement facultatif de chant choral                                                |  |  |  |  |
|---------------------------|----------------------------------------------------------------------------------------|--|--|--|--|
|                           |                                                                                        |  |  |  |  |
| Partenaire : 📵            | SCHORALIA - MONTLOUIS-SUR-LOIRE - 40217221700042                                       |  |  |  |  |
|                           |                                                                                        |  |  |  |  |
| Autre partenaire : 🕄      | Indiquer un partenaire ici s'il est absent de la liste ci-dessus.                      |  |  |  |  |
|                           |                                                                                        |  |  |  |  |
| Valorisation :            | Lien vers une page internet (site de l'établissement, etc.).                           |  |  |  |  |
|                           |                                                                                        |  |  |  |  |
|                           |                                                                                        |  |  |  |  |
| Classes engagées : *      | × M. BOUVET - 13 3EME 15 4EME 25 5EME 14 6EME - Chorale                                |  |  |  |  |
|                           | 0                                                                                      |  |  |  |  |
| Créer un groupe-classe    |                                                                                        |  |  |  |  |
|                           |                                                                                        |  |  |  |  |
|                           |                                                                                        |  |  |  |  |
| Actions pass Culture :    | Au préalable, préréservez l'offre de votre partenaire dans l'onglet pass Culture > Of  |  |  |  |  |
|                           | Cliquez sur « Ajouter une action pass Culture » pour sélectionner cette offre parmi le |  |  |  |  |
| Ajouter une action        | établissement.                                                                         |  |  |  |  |
| pass Culture              |                                                                                        |  |  |  |  |
|                           |                                                                                        |  |  |  |  |
|                           |                                                                                        |  |  |  |  |
| Projet annulé :           | Non                                                                                    |  |  |  |  |
| i i ojet ullilare i       |                                                                                        |  |  |  |  |
|                           |                                                                                        |  |  |  |  |
|                           |                                                                                        |  |  |  |  |
|                           |                                                                                        |  |  |  |  |
|                           |                                                                                        |  |  |  |  |

#### Cliquez sur "Enregistrer" et votre chef d'établissement pourra valider la réservation

| •                                                   |
|-----------------------------------------------------|
|                                                     |
|                                                     |
| x *                                                 |
|                                                     |
|                                                     |
|                                                     |
|                                                     |
|                                                     |
|                                                     |
|                                                     |
|                                                     |
|                                                     |
|                                                     |
|                                                     |
|                                                     |
|                                                     |
| fres pass Culture 🗹.                                |
| es offres préréservées par les professeurs de votre |
| es onnes prefeservees par les professeurs de voire  |
|                                                     |
|                                                     |
|                                                     |
|                                                     |
|                                                     |
|                                                     |
|                                                     |
|                                                     |
| Annuler Enregistrer                                 |
|                                                     |
|                                                     |
|                                                     |